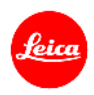

# ライカQ(Typ116) ファームウェア3.1 インストール手順

ファームウェアを最新版にアップデートすることにより、機能や性能を向上することができます。

## 更新内容

| 機種名     | LEICA Q (Typ 116) |
|---------|-------------------|
| 更新バージョン | Version 3.1       |
| 更新ファイル名 | Q116_31quf        |

#### 詳細

| バージョン     | ·<br>詳細                                |
|-----------|----------------------------------------|
| バージョン 3.1 | Easy Connect                           |
|           | ・ Wi-Fi 接続用 QR コードを表示                  |
|           | QRコードを表示してスマートフォンと簡単にペアリングできるようにしました。  |
|           | ・ ワイヤレス LAN の名称とパスワードを固定               |
|           | ワイヤレス LAN の名称とパスワードを設定するサブメニューを廃止しました。 |
|           | ・ ワイヤレス LAN 接続モードのメニュー廃止               |
|           | 接続モードを設定するサブメニューを廃止しました。               |
|           |                                        |
|           |                                        |

### ファームウェアのアップデート手順

- 1. カメラのメインスイッチをオフにします。
- 2. フル充電したバッテリーをカメラに入れます。
- 3. 最新版のファームウェアを PC にダウンロードします。
- 4. アップデートに使う SD カードを用意します。
  - a. 容量に余裕がある SD カードを使用してください。
  - b. アップデートファイルをコピーする前に、カメラで SD カードをフォーマットしてください。
- 5. SD カードの最上層にダウンロードしたファイルをコピーします。
- 6. SD カードをカメラに挿入します。
- 7. 動画撮影ボタンを押しながらカメラの電源を入れます。
- 8. ファームウェアのアップデートメニューが表示されますので「はい」を選択してください。
- 9. ユーザープロファイルを保存する場合は「はい」を選択してください。
- 10. ライカ Q のアップデートが開始されます。更新には約 90 秒かかります。
- 11. アップデートが完了したら、カメラの電源を入れ直してください。
- 12. ユーザープロファイルを SD カードに保存している場合は、保存したユーザープロファイルを読み込んでください。

#### 注意事項:

ファームウェアのアップデート中は、カメラの電源を切ったり、カメラからSDメモリーカードを取り出したりしないで ください。これらの行為は、カメラの故障の原因となります。

また、ファームウェアのアップデートでカメラの設定や画像番号が初期化されることがあります。